# Heavy Duty Tractors & Vocational Vehicles - Verify Module

**Manufacturer Testing Information Meeting** 

April 14, 2015

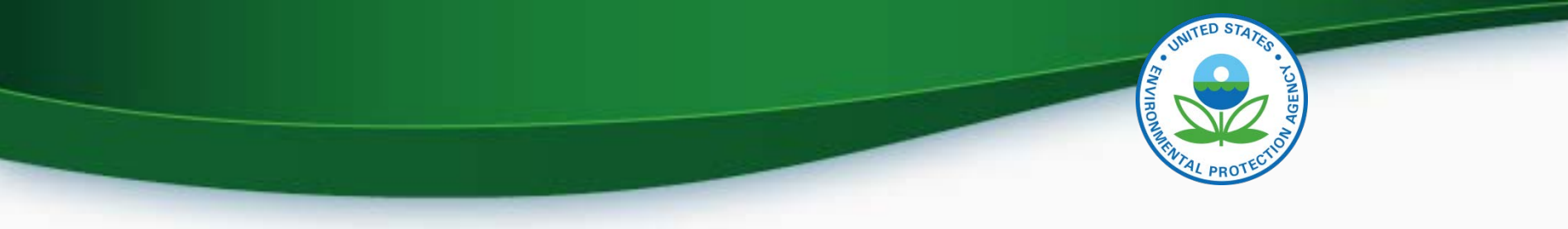

# Agenda

- Introduction
- Submitting Certification Information
  - Login To CDX
  - MyCDX
  - Submitting Certification Data
- Uploading Compliance Documents
- Requesting a Certificate
- Testing and Deployment Information
- Questions

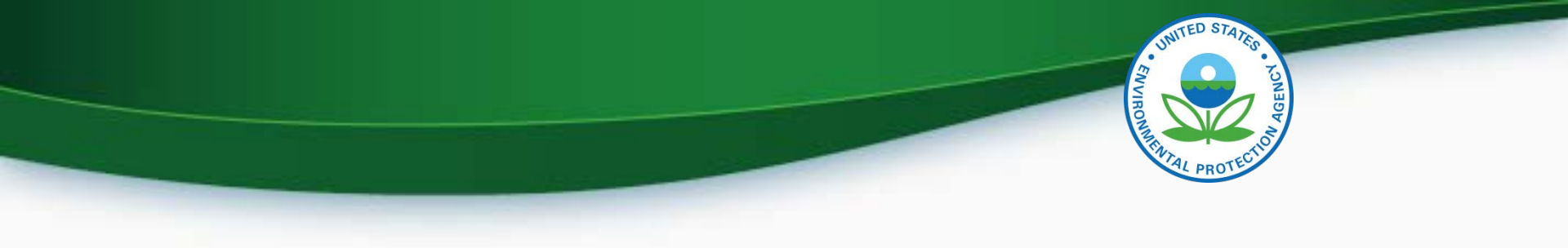

# **Submitting Certification Information**

# Login To CDX

- To login
  - Go to http://test.epacdx.net/
  - Enter your User ID and Password
    - If you do not remember your User ID or Password click on the "Forgot your Password" or "Forgot your User ID" links below the log in box.
    - If you are still unable to log in to CDX contact the CDX helpdesk at 888-890-1995 and tell them you are having issues with your CDX Test account.
- Once you are logged in click on
  - Heavy-Duty Highway Tractors and Vocational Vehicles - Certification

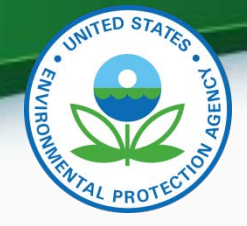

# My CDX

| CDX Inbox My Profile Reg Maint Submission History |                                                                                                    |                                                                                         |  |  |  |
|---------------------------------------------------|----------------------------------------------------------------------------------------------------|-----------------------------------------------------------------------------------------|--|--|--|
|                                                   | Services                                                                                             | Ø8 Manage                                                                               |  |  |  |
| <u>Status</u>                                     | Program Service Name                                                                                 | Role \$                                                                                 |  |  |  |
| 8                                                 | VERIFY: Vehicles and Engines<br>Compliance Information System                                        | Heavy-Duty Highway<br>Tractors and Vocational<br>Vehicles                               |  |  |  |
| 8                                                 | VERIFYDEV2: Vehicles and Engines<br>Compliance Information System                                    | <u>Heavy-Duty Highway</u><br><u>Tractors and Vocational</u><br>Vehicles - Certification |  |  |  |
| 8                                                 | VERIFYDEV2: Vehicles and Engines<br>Compliance Information System                                    | <u>Maintain Manufacturer</u><br>Information                                             |  |  |  |
| 8                                                 | VerifyDev2-RFC: Request an<br>Engine, Vehicle or Component<br>Certificate of Conformity<br>(CROMERR) | <u>CROMERR Signer</u>                                                                   |  |  |  |

To test HD Tractors & Vocational Vehicles you need these three roles and they must have the Program Service Name of VERIFYDEV2.

> Click on Heavy-Duty Highway Tractors and Vocational Vehicles – Certification to enter data.

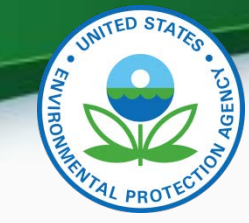

# My CDX Continued

- Roles
  - Heavy-Duty Highway Tractors and Vocational Vehicles Certification
    - Used to enter Heavy Duty Highway Tractors and Vocational Vehicles certification data and documents
  - CROMERR Signer
    - Used to request a certificate through the Request for Certificate module.
  - Maintain Manufacturer Information
    - Used to enter/update manufacturer contact information, test labs and specify contacts for each industry. Note that the information for Vehicle Assembly Plant Name and Agent for Service in U.S. Name are linked to contacts name and addresses provided in Maintain Manufacturer Information

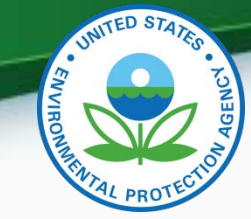

# Heavy Duty Tractor & Vocational Vehicle

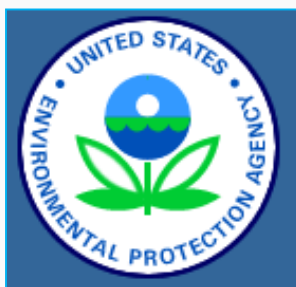

About CDX MyCDX Inbox Change Password Frequently Asked Questions Help & Support CDX Home Terms & Conditions Logout

#### Verify: Engine and Vehicle Compliance System

<u>MyCDX</u> > Heavy-Duty Highway Tractor and Vocational Vehicle Heavy Duty Highway Tractor and Vocational Vehicle GHG

- Certification
  - Certification Information Submission
    - Start New Dataset
    - Upload Existing Dataset
    - Submit Batch Dataset
    - Request Dataset Report
    - Delete Dataset
  - Upload Certification Documents
- Compliance
  - Averaging, Banking and Trading Reports
  - Exempted Off-Road Vehicles Reports
  - o Production Volume Reports

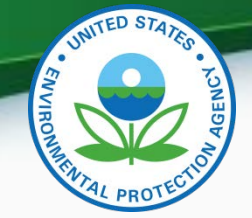

# Heavy Duty Tractor & Vocational Vehicle Continued

- Certification Information Submission
  - Start New Dataset
    - Used to manually enter your certification information for your vehicle family.
  - Upload Existing Dataset
    - Used to open a previously saved certification dataset from your computer.
  - Submit Batch Dataset
    - Used to submit multiple certification submissions within a single XML file.
  - Request Dataset Report
    - Used to request a dataset report for a specific vehicle family and model year combination.
  - Delete Dataset
    - Used to delete a dataset submission for a specific vehicle family and model year combination.
  - Upload Certification Documents
    - Used to submit certification documents.

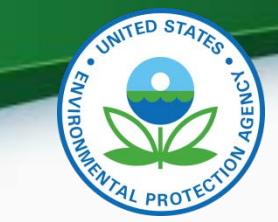

9

## **General Information Tab**

| neral Information                                | Emission Control System                                                    | Special Technologie                                          | s Modeling Data                                    | A/C System         |             |
|--------------------------------------------------|----------------------------------------------------------------------------|--------------------------------------------------------------|----------------------------------------------------|--------------------|-------------|
| neral Information                                |                                                                            |                                                              |                                                    |                    |             |
| PA Manufacturer Code                             | EPA                                                                        |                                                              |                                                    |                    |             |
| ocess Code <b>*</b> :                            | N = New Submiss                                                            | ion 🛩 🛛 Moo                                                  | el Year <b>*</b> :                                 | Select             |             |
| ehicle Family <b>*</b> :                         |                                                                            |                                                              |                                                    |                    |             |
| ınning Change Type+ :                            | FEL = FEL Update<br>TIRE = Tire Upda<br>AECD = Auxiliary<br>GEM = GEM Upda | te (Change, delete, or add<br>Emission Control Device<br>Ite | additional, tire informati<br>AECD) Update         | on)                |             |
| Comments for Running                             | J Change or Correction (1000 cha                                           | acters available)                                            |                                                    |                    |             |
|                                                  |                                                                            |                                                              |                                                    |                    |             |
| ehicle Regulatory<br>Ib-category Type <b>*</b> : | T7LR = Class 7 low-roof t                                                  | ractors all cabs above 26,6                                  | 00 pounds GVWR and at o                            | r below 33,000 pot | inds GVWR 💌 |
| ehicle Fuel <b>*+</b> :                          | <mark>G = Gasoline</mark><br>D = Diesel<br>M = Methanol                    | Use                                                          | ul Life (UL) (miles) \star :                       | Select             | <b>•</b>    |
| veraging Set :                                   | E = Ethanol                                                                | Do ave                                                       | ou intend on using the<br>aging, banking & trading | Salact             |             |

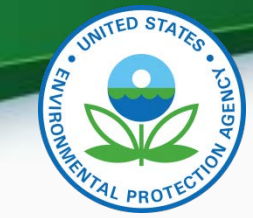

### **General Information Tab - Continued**

| Projected End-of-Year CO2 Credit<br>Balance for all Averaging Sets :        | Select 🗸                 | Projected End-of-Year CO2 Credit<br>Balance for Vehicle Family :       | Select 🛛 👻 |
|-----------------------------------------------------------------------------|--------------------------|------------------------------------------------------------------------|------------|
| Are you participating in NHTSA's early-<br>credit program? <b>*</b> :       | Select 💌                 | Evaporative Emission System<br>Indicator* :                            | Select 💌   |
| CO2 Emission Standard (g/ton-mile)*<br>:                                    |                          | Are you Certifying to a Higher Vehicle<br>Service Class?*:             | Select 💌   |
| Lowest Projected CO2 Family<br>Emission Limit (g/ton-mile)*:                |                          | Highest Projected CO2 Family<br>Emission Limit (g/ton-mile) <b>*</b> : |            |
| Highest Projected Sales Volume CO2<br>Family Emission Limit (g/ton-mile)* : |                          | Estimated Total U.S. Production<br>Volume* :                           |            |
| Production Start Date (MM/DD<br>/YYYY) <b>*:</b>                            |                          | Production End Date (MM/DD<br>/YYYY) <b>*:</b>                         |            |
| Are you a Secondary Vehicle<br>Manufacturer? \star :                        | Select ¥                 | Original Vehicle Manufacturer Name :                                   |            |
|                                                                             |                          |                                                                        |            |
| Trade Name of V                                                             | ehicles in Family*       | + Add                                                                  |            |
|                                                                             |                          | 👼 Delete                                                               |            |
|                                                                             |                          |                                                                        |            |
| Typical Application Description * (50                                       | 10 characters available) |                                                                        |            |
|                                                                             |                          |                                                                        |            |
|                                                                             |                          |                                                                        | 10         |

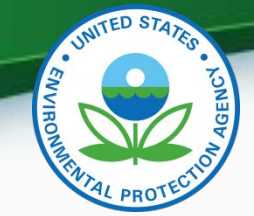

# **General Information Tab - Continued**

| Are you using an EPA Assigned<br>Deterioration Factor?*: | Select 💙                                                                                     | Additive Deterioration Factor Value : |                   |
|----------------------------------------------------------|----------------------------------------------------------------------------------------------|---------------------------------------|-------------------|
| Multiplicative Deterioration Factor<br>Value :           |                                                                                              |                                       |                   |
| Vehicle Family Comments (4000 cha                        | racters available)                                                                           |                                       |                   |
| <                                                        |                                                                                              |                                       |                   |
|                                                          |                                                                                              |                                       |                   |
| Vehicle Assembly Plant Name*+ :                          | OTAQ AA Office Building<br>OTAQ DC Offices<br>NVFEL- Lab Building<br>Agent for Service in US | Agent for Service in U.S. Name* :     | Select 💌          |
| Port-Import Information                                  |                                                                                              |                                       |                   |
| U.S. Port of Import - Name*                              | City*                                                                                        | State*                                | + Add             |
|                                                          |                                                                                              | Select                                | 💙 🗑 Delete        |
|                                                          |                                                                                              |                                       |                   |
|                                                          |                                                                                              |                                       |                   |
| Save Form                                                |                                                                                              |                                       | ✓ Review & Submit |
|                                                          | You are in an enci                                                                           | ypted secure session.                 |                   |

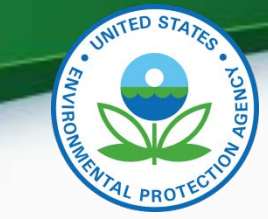

# **Emission Control System Tab**

| Certification Informa                                                        | tion Submission                                                       |                                                                                                    |                |            |        |
|------------------------------------------------------------------------------|-----------------------------------------------------------------------|----------------------------------------------------------------------------------------------------|----------------|------------|--------|
| k or <mark>★</mark> = required field<br>' = CTRL-click to select multiple va | lues                                                                  |                                                                                                    |                |            | ? Help |
| General Information                                                          | Emission Control System                                               | n Special Technologies                                                                                 | Modeling Data  | A/C System |        |
| Emission Control Syster                                                      | WSL = Vehicles<br>WSLS = Soft-to<br>VSLE = Expiring<br>VSLD = Vehicle | peed limiter<br>p vehicle speed limiter<br>y vehicle speed limiter<br>speed limiter with both soft-top | and expiration |            |        |
| Does this Vehicle Family<br>adjustable parameters?>                          | r contain any<br>≰: ¥es ¥                                             |                                                                                                    |                |            |        |
| - Adjustable Parameter —                                                     |                                                                       |                                                                                                    |                |            |        |
| Adjustable F                                                                 | Parameter Name≭                                                       | Adjustable Parameter Range De                                                                          | scription* 🔸   | Add        |        |
|                                                                              |                                                                       |                                                                                                    | <b>.</b>       | Delete     |        |
| Does this vehicle Family<br>AECDs? <b>*</b> :                                | contain any<br>Yes 💌                                                  |                                                                                                    |                |            |        |

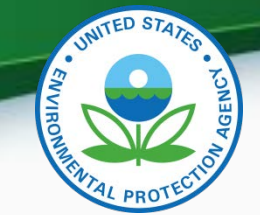

# **Emission Control System Tab - Continued**

| Auxilliary Emission Control Device:<br>AECD #1 | (AECDs)                   |   |
|------------------------------------------------|---------------------------|---|
| + Add                                          |                           |   |
| AECD ID \star :                                |                           |   |
| AECD Name \star :                              |                           |   |
| AECD Sensed Parameters 🔺 (300                  | characters available)     |   |
|                                                |                           |   |
|                                                |                           |   |
| AECD Controlled Parameters *                   | 300 characters available) |   |
|                                                |                           |   |
|                                                |                           | > |

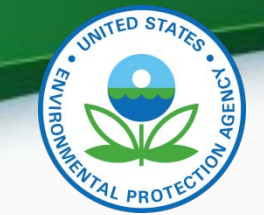

# **Emission Control System Tab - Continued**

| Are there any conditions under                                    |
|-------------------------------------------------------------------|
| Are there any conditions under                                    |
| Are there any conditions under                                    |
| Are there any conditions under                                    |
| which the effectiveness of this AECD is reduced? * :              |
| AECD Reduced Effectiveness Description (500 characters available) |
|                                                                   |
|                                                                   |
| Delete                                                            |
|                                                                   |
|                                                                   |
| Save Form View & Submit                                           |

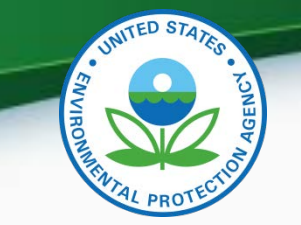

# **Special Technologies Tab**

| Certification Information Submission                                                                                |        |
|----------------------------------------------------------------------------------------------------|--------|
| k or <mark>★</mark> = required field<br>· = CTRL-click to select multiple values                                    | ? Help |
| General Information Emission Control System Special Technologies Modeling Data A/C System                           |        |
| Does this Vehicle Family have<br>Advanced Technology (AT)?★: Yes ♥<br>Advanced Technology<br>Advanced Technology #1 |        |
| Advanced Technology ID*: Advanced Technology Type* : Select                                                         |        |
| Advanced Technology Type Description, if "Other" (1000 characters available)                                        |        |
|                                                                                                    |        |
|                                                                                                    | ~      |
|                                                                                                    |        |

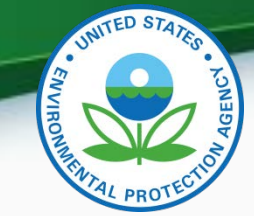

# **Special Technologies Tab - Continued**

| Test Vehicle A - Description * (1000 characters available)     |                                                      |
|----------------------------------------------------------------|------------------------------------------------------|
|                                                                |                                                      |
|                                                                |                                                      |
|                                                                |                                                      |
| Test Vehicle B - Vehicle Model                                 | Test Vehicle R - Identification                      |
| Name*:                                                         | Number*:                                             |
| Test Vehicle B - Service Accumulation<br>(mi)*:                | ]                                                    |
| Test Vehicle B - Description * (1000 characters available)     |                                                      |
|                                                                |                                                      |
|                                                                |                                                      |
|                                                                |                                                      |
|                                                                |                                                      |
| AT CO2 Emission Rate A (g CO2/ton-                             | AT CO2 Emission Rate B (g CO2/ton-                   |
| mile)*:                                                        |                                                      |
| Manufacturer Advanced Technology<br>(AT) Improvement Factor★ : | EPA Advanced Technology (AT)<br>Improvement Factor : |
| CEM Regult B Value (a CO2/ten                                  | Manufacturer Calculated CO2 Depefit                  |
| mile)*:                                                        | Value (g CO2/ton-mile)* :                            |
| Advanced Technology (AT) CO2                                   | Advanced Technology Vehicle                          |
| Benefit Value (g CO2/ton-mile) :                               | Estimated Production Volume * :                      |
| Advanced Technology Description (4000 characters availab       | ple)                                                 |
|                                                                |                                                      |
|                                                                |                                                      |
|                                                                |                                                      |
|                                                                |                                                      |
| 🗑 Delete                                                       |                                                      |

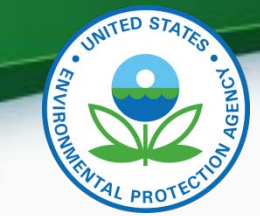

17

# **Special Technologies Tab - Continued**

| Is this Vehicle Family using an<br>approved Innovative Technology? <b>*</b> : | Yes 💌                         |                                                                |                   |
|-------------------------------------------------------------------------------|-------------------------------|----------------------------------------------------------------|-------------------|
| Innovative Technology                                                         |                               |                                                                |                   |
| Innovative Technology #1                                                      |                               |                                                                |                   |
| + Add                                                                         |                               |                                                                |                   |
| Innovative Technology ID \star :                                              |                               | Innovative Technology Name* :                                  |                   |
| U.S. EPA Approval Number* :                                                   |                               | Innovative Technology Approval Date<br>(MM/DD/YYYY) <b>*</b> : |                   |
| Innovative Technology Improvement<br>Type*:                                   | Select                        | <b>v</b>                                                       |                   |
| IT Improvement Factor :                                                       |                               | IT Emission Rate Separate Credit<br>Amount (g CO2/ton mile) :  |                   |
| Innovative Technology Projected<br>Production Volume* :                       |                               |                                                                |                   |
| Innovative Technology Description 🛪                                           | k (1000 characters available) |                                                                |                   |
|                                                                               |                               |                                                                |                   |
| <                                                                             |                               |                                                                |                   |
| 🗑 Delete                                                                      |                               |                                                                |                   |
|                                                                               |                               |                                                                |                   |
|                                                                               |                               |                                                                |                   |
| Save Form                                                                     |                               |                                                                | 🖌 Review & Submit |

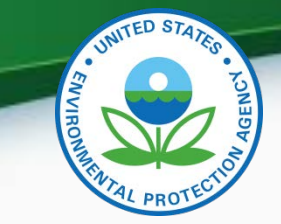

# Modeling Data Tab

| ★ = required field<br>RL-click to coloct multiple values                                                                                                    |                                      |                                                                                                    |                                                                           |                                                                                                |
|----------------------------------------------------------------------------------------------------|--------------------------------------|----------------------------------------------------------------------------------------------------|---------------------------------------------------------------------------|------------------------------------------------------------------------------------------------|
|                                                                                                    |                                      |                                                                                                    |                                                                           | 1                                                                                              |
| neral Information Emission Contro                                                                                                    | ol System Special Tech               | mologies Modeling I                                                                                          | Data A/C System                                                           |                                                                                                |
| )oes any configuration in this<br>rehicle family use a vehicle speed<br>imiter?*:                                                                                                    | <b>V</b>                             |                                                                                                    |                                                                           |                                                                                                |
| ehicle Speed Limiter                                                                                                    |                                      |                                                                                                    |                                                                           |                                                                                                |
| vsl Representative Sub-family *                                                                                                    | Default Speed Limit Value<br>(MPH) * | VSL Expiration Indicator<br>*                                                                                | VSL Expiration Point<br>(Miles)                                           | Effective Speed Limit<br>Value (GEM input) *                                                   |
| vSL Representative Sub-family *                                                                                                    | Default Speed Limit Value<br>(MPH) * | VSL Expiration Indicator<br>*<br>Select                                                                      | VSL Expiration Point<br>(Miles)                                           | Effective Speed Limit<br>Value (GEM input) *                                                   |
| ehicle Speed Limiter<br>VSL Representative Sub-family *<br>IVOL = Highest Projected Sales Volume<br>Subfamily<br>IFEL = Highest FEL Subfamily                                                                                                    | Default Speed Limit Value<br>(MPH) * | VSL Expiration Indicator<br>*<br>Select                                                                      | VSL Expiration Point<br>(Miles)                                           | Effective Speed Limit<br>Value (GEM input) *                                                   |
| VSL Representative Sub-family *<br>VSL Representative Sub-family *<br>IVOL = Highest Projected Sales Volume<br>Subfamily<br>IFEL = Highest FEL Subfamily<br>IFEL = Lowest FEL Subfamily                                                                                 | Default Speed Limit Value<br>(MPH) * | VSL Expiration Indicator<br>*<br>Select<br>Select<br>Select                                                  | VSL Expiration Point<br>(Miles)                                           | Effective Speed Limit<br>Value (GEM input) *                                                   |
| VSL Representative Sub-family *<br>IVOL = Highest Projected Sales Volume<br>Subfamily<br>IFEL = Highest FEL Subfamily<br>IFEL = Lowest FEL Subfamily<br>VSL Representative Sub-family *                                                                                 | Default Speed Limit Value<br>(MPH) * | VSL Expiration Indicator<br>*<br>Select<br>Select<br>Select<br>Select<br>Soft Top Speed Limit<br>Value (MPH) | VSL Expiration Point<br>(Miles)<br>Maximum Soft Top<br>Duration (per day) | Effective Speed Limit<br>Value (GEM input) *                                                   |
| ehicle Speed Limiter<br>VSL Representative Sub-family *<br>HVOL = Highest Projected Sales Volume<br>Subfamily<br>HFEL = Highest FEL Subfamily<br>FEL = Lowest FEL Subfamily<br>VSL Representative Sub-family *<br>HVOL = Highest Projected Sales Volume<br>Subfamily    | Default Speed Limit Value<br>(MPH) * | VSL Expiration Indicator<br>* Select Select Select Soft Top Speed Limit<br>Value (MPH)                       | VSL Expiration Point<br>(Miles)<br>Maximum Soft Top<br>Duration (per day) | Effective Speed Limit<br>Value (GEM input) *<br>Soft Top Duration Unit on<br>Measure<br>Select |
| Vehicle Speed Limiter<br>VSL Representative Sub-family *<br>HVOL = Highest Projected Sales Volume<br>Subfamily<br>HFEL = Highest FEL Subfamily<br>VSL Representative Sub-family *<br>HVOL = Highest Projected Sales Volume<br>Subfamily<br>HFEL = Highest FEL Subfamily | Default Speed Limit Value<br>(MPH) * | VSL Expiration Indicator<br>*<br>Select<br>Select<br>Select<br>Soft Top Speed Limit<br>Value (MPH)           | VSL Expiration Point<br>(Miles)<br>Maximum Soft Top<br>Duration (per day) | Effective Speed Limit<br>Value (GEM input) *                                                   |

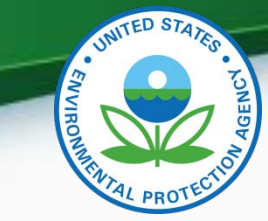

| Does any configuration in this<br>vehicle family utilize automatic<br>engine shut-down features as<br>described in 1037.660?*: | <b>v</b>                      |                |               |                              |
|----------------------------------------------------------------------------------------------------|-------------------------------|----------------|---------------|------------------------------|
| Automatic Engine Shutdown Information                                                                                          |                               | 1              |               |                              |
| AES Representative Sub-family 🛪                                                                                                | AES CO2 Credit (g/ton-mile) * | AES Expiration | n Indicator * | AES Expiration Point (Miles) |
| HVOL = Highest Projected Sales Volume<br>Subfamily                                                                             |                               | Select         | ¥             |                              |
| HFEL = Highest FEL Subfamily                                                                                                   |                               | Select         | *             |                              |
| LFEL = Lowest FEL Subfamily                                                                                                    |                               | Select         | ×             |                              |
| AES Engine Shutdown Conditions Description                                                                                     | (4000 characters available)   |                |               |                              |
| AES Override Conditions Description (4000 ch                                                                                   | aracters available)           |                |               |                              |
| <                                                                                                    |                               |                |               |                              |

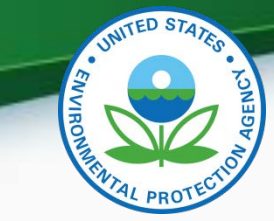

| Aerodynamics                                                                                                    |                                          |                                            |         |
|----------------------------------------------------------------------------------------------------|------------------------------------------|--------------------------------------------|---------|
| Are CdA measurements from a<br>high-roof sleeper tractor being used<br>to determine a drag area bin<br>assignment for low or mid roof<br>tractor per 1037.520(b)(3)? * : | Yes                                      | High-Roof Tractor Vehicle Family<br>Name : |         |
| CdA Method #1                                                                                                    |                                          |                                            |         |
| + Add                                                                                                    |                                          |                                            |         |
| CdA Determination Method* :                                                                                                    | Select                                   |                                            |         |
| Alternative Aerodynamic Adjustment<br>Factor :                                                                                                    |                                          | Falt-aero Approval Date (MM/DD<br>/YYYY):  |         |
| CdA Determination Method Descript                                                                                                    | tion if Other (500 characters available) |                                            |         |
|                                                                                                    |                                          |                                            | <u></u> |
|                                                                                                    |                                          |                                            |         |
|                                                                                                    |                                          |                                            | ×       |
|                                                                                                    |                                          |                                            |         |
| 👼 Delete                                                                                                    |                                          |                                            |         |

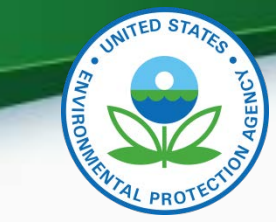

| Tire Configuration                   |                  |                                        |                          |
|--------------------------------------|------------------|----------------------------------------|--------------------------|
| Tire Configuration #1                |                  |                                        |                          |
| + Add                                |                  |                                        |                          |
| Tire Manufacturer* :                 |                  | Tire Crr (kg / metric ton) <b>*</b> :  |                          |
| Tire Model \star :                   |                  | Tire Size <mark>*</mark> :             |                          |
| Tire Type :                          | Select           | I                                      |                          |
| 👼 Delete                             |                  |                                        |                          |
|                                      |                  |                                        |                          |
| Will wheel-related weight reduction  |                  |                                        |                          |
| be claimed per 1037.520(e)(1)? 🖈 :   | Yes 💙            |                                        |                          |
| Wheel Weight Reduction Information - |                  |                                        |                          |
|                                      |                  |                                        |                          |
| Wheel Type *                         | Wheel Material * | Wheel Weight Reduction<br>Value (lbs.) | Number of Wheels * 🕂 Add |
| Select                               | Select 💌         |                                        | 🝵 Delete                 |
|                                      |                  |                                        |                          |

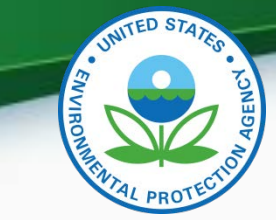

| Will non-wheel-related weight<br>reduction be claimed per<br>1037.520(e)(2)? * : | ×                                        |                                                        |                 |
|----------------------------------------------------------------------------------|------------------------------------------|--------------------------------------------------------|-----------------|
| Non Wheel Weight Reduction Information                                           |                                          |                                                        |                 |
| Non-Wheel Weight Reduction Technology*                                           | Non-Wheel Weight Reduction Material*     | Non-Wheel Weight Reduction Value (lbs)                 | + Add           |
| Select                                                                           | Select 💌                                 |                                                        | 🝵 Delete        |
| Innovative Technology Weight Reduction Infor                                     | mation                                   |                                                        |                 |
| Innovative Technology Weight Reduction<br>Component Name*                        | EPA IT Weight Reduction Approval Number* | Innovative Technology Weight Reduction<br>Value (lbs)* | + Add           |
|                                                                                  |                                          |                                                        | 🝵 Delete        |
|                                                                                  |                                          |                                                        |                 |
| Save Form                                                                        |                                          |                                                        | Review & Submit |

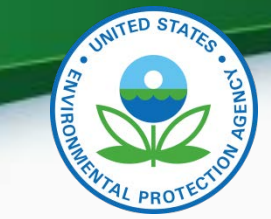

# A/C System Tab

| neral Information                                     | Emission Control System        | Special Technologies | Modeling Data 🖌                     | A/C System |  |
|-------------------------------------------------------|--------------------------------|----------------------|-------------------------------------|------------|--|
| Are any vehicles in this v<br>equipped with A/C Syste | vehicle family<br>em?★ : Yes ♥ |                      |                                     |            |  |
| ir Conditioning System                                |                                |                      |                                     |            |  |
|                                                       | Corporate Name                 | of Final Installer   | +                                   | Add        |  |
|                                                       |                                |                      | <b></b>                             | Delete     |  |
| + Add<br>A/C System ID + :                            |                                | Does ti<br>Refrige   | nis A/C system use R134a<br>rant?★: | Select 💌   |  |
| Refrigerant Name :                                    |                                | Refrige              | rant GWP:                           |            |  |
| Refrigerant Capacity (g)                              | *:                             | Total S<br>(g/yr)*   | ystem HFC Emission Rate<br>:        |            |  |
| Fotal System HFC Perce                                | nt Leakage                     |                      |                                     |            |  |
| (poc/ ) ( )                                           |                                |                      |                                     |            |  |

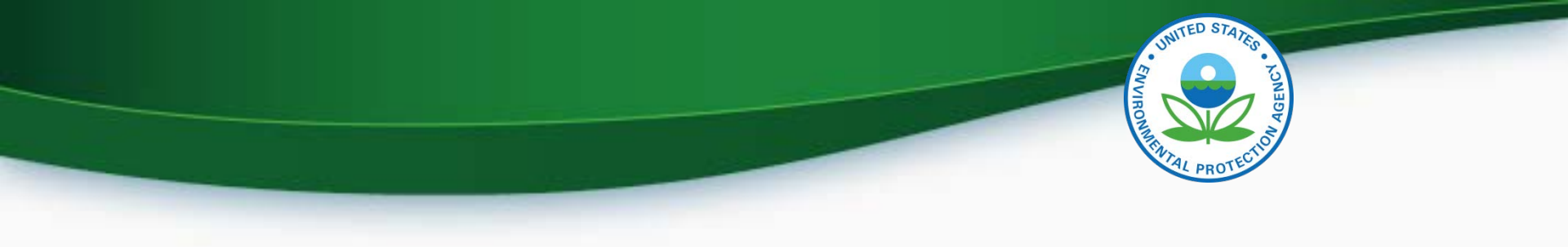

# MyCDX Inbox

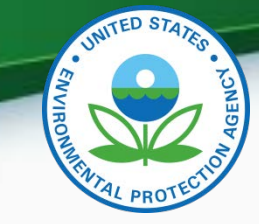

# MyCDX Inbox

 Inbox contains information on whether your submission was received, accepted or rejected and whether your certificate request was received, approved or denied by Verify.

| C   | DX5     | Central Data E                        | xchange                                                                            | ► <u>Con</u><br>Logged | <u>itact Us</u><br>I in as SOMOZA4704 <u>(Loq out</u> |
|-----|---------|---------------------------------------|------------------------------------------------------------------------------------|------------------------|-------------------------------------------------------|
| Мус | CDX     | Inbox My Profile R                    | eg Maint Submission History                                                        |                        |                                                       |
| 88  | 31 iter | ms found; displaying 1 to             | 20.                                                                                |                        | Page 1 of 45 🕨 🎽                                      |
|     |         | From 🗘                                | Subject                                                                            | \$                     | <u>Received</u> +                                     |
|     |         | <u>Verify</u><br><u>Administrator</u> | Request for Certificate for FEPA2TRAC920 Received                                  |                        | 4/9/2015 1:40:13<br>PM                                |
|     |         | <u>Verify</u><br>Administrator        | Request for Certificate for FEPA2TRAC920 Denied                                    |                        | 4/9/2015<br>12:41:00 PM                               |
|     |         | <u>Verify</u><br>Administrator        | Submission Accepted. EPA Heavy-Duty Vehicle GHG<br>Certification Dataset FEPA2VOCV |                        | 4/8/2015 3:33:01<br>PM                                |
|     |         | <u>Verify</u><br><u>Administrator</u> | Request for Certificate for FEPA2TRAC920 Received                                  |                        | 4/7/2015 2:56:00<br>PM                                |
|     |         | <u>Verify</u><br><u>Administrator</u> | Submission accepted for your file upload Geml2.pdf                                 |                        | 4/7/2015 2:51:01<br>PM                                |
|     |         | <u>Verify</u><br><u>Administrator</u> | Submission rejected for your file upload tire.pdf                                  |                        | 4/7/2015 2:44:53<br>PM                                |
|     |         | Verify Administrator                  | Submission Accepted. EPA Heavy-Duty Vehicle GHG Certificat<br>Dataset FEPA2TRAC    | ion                    | 4/7/2015 2:37:32<br>PM                                |
|     |         | Verify Administrator                  | Submission Rejected. EPA Heavy-Duty Vehicle GHG Certificati<br>Dataset FEPA2TRAC   | ion                    | 4/7/2015 2:31:33<br>PM                                |

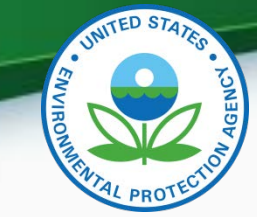

• Clicking on the sender of a specific message will give a summary of the processing report.

|                                                        | entral Data Exchange                                                                                                    | Contact Us<br>Logged in as SOMOZA4704 (Log out)                                                                                                    |
|--------------------------------------------------------|----------------------------------------------------------------------------------------------------|----------------------------------------------------------------------------------------------------|
| MyCDX Int                                              | pox My Profile Reg Maint Submission History                                                                                                    |                                                                                                    |
| Submissi                                               | on Rejected. EPA Heavy-Duty Vehicle GHG Certifica                                                                                                    | tion Dataset FEPA2TRAC                                                                                                    |
| From                                                   | Verify Administrator                                                                                                    |                                                                                                    |
| Date                                                   | 4/7/2015 2:31:33 PM                                                                                                    |                                                                                                    |
| Your recent<br>any additior<br>found on th<br>message. | : Heavy-Duty Vehicle GHG Certification Dataset submission has be<br>nal actions on your part are required. A Submission Processing Re<br>ne status history page. The status history page can be reached b | en received by the EPA and you will be notified if<br>eport and any requested dataset reports can be<br>y clicking on the link near the bottom of this Inbox |
| The followin                                           | g is a summary of the processing report:                                                                                                    |                                                                                                    |
| Total Datase                                           | ets Submitted: 1                                                                                                    |                                                                                                    |
| Accepted D                                             | atasets: 0                                                                                                    |                                                                                                    |
| Rejected Da                                            | atasets: 1                                                                                                    |                                                                                                    |
| Transaction                                            | Identifier: _3ed75818-cb54-46be-ac3c-62f10ca3414b                                                                                                    |                                                                                                    |
| Click <u>here</u> t                                    | o view the status history.                                                                                                    |                                                                                                    |
| Thank you f                                            | for submitting your request to Verify via CDX.                                                                                                    |                                                                                                    |
| Back to In                                             | box Print Delete                                                                                                    |                                                                                                    |

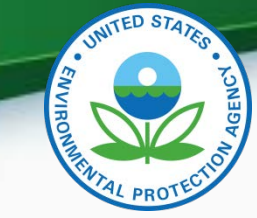

• Clicking on the sender of a specific message will take you to a summary of the processing report.

|                                                        | entral Data Exchange                                                                                                    | Contact Us                                                                                                    |
|--------------------------------------------------------|----------------------------------------------------------------------------------------------------|----------------------------------------------------------------------------------------------------|
|                                                        |                                                                                                    | Logged in as SOMOZA4704 (Log out                                                                                                    |
| MyCDX Inb                                              | My Profile Reg Maint Submission History                                                                                                    |                                                                                                    |
| Submissio                                              | on Rejected. EPA Heavy-Duty Vehicle GHG Certificatio                                                                                                    | on Dataset FEPA2TRAC                                                                                                    |
| From                                                   | Verify Administrator                                                                                                    |                                                                                                    |
| Date                                                   | 4/7/2015 2:31:33 PM                                                                                                    |                                                                                                    |
| Your recent<br>any addition<br>found on th<br>message, | Heavy-Duty Vehicle GHG Certification Dataset submission has been<br>nal actions on your part are required. A Submission Processing Repo<br>le status history page. The status history page can be reached by c | n received by the EPA and you will be notified if<br>ort and any requested dataset reports can be<br>clicking on the link near the bottom of this Inbox |
| The following                                          | g is a summary of the processing report:                                                                                                    |                                                                                                    |
| Total Datase                                           | ets Submitted: 1                                                                                                    |                                                                                                    |
| Accepted Da                                            | atasets: O                                                                                                    |                                                                                                    |
| Rejected Da                                            | atasets: 1                                                                                                    |                                                                                                    |
|                                                        |                                                                                                    |                                                                                                    |
| Transaction                                            | Identifier: _3ed75818-cb54-46be-ac3c-62f10ca3414b                                                                                                    |                                                                                                    |
| Click <u>here</u> to                                   | o view the status history. Click "here".                                                                                                    |                                                                                                    |
| Thank you f                                            | for submitting your request to Verify via CDX.                                                                                                    |                                                                                                    |
| Back to Int                                            | box Print Delete                                                                                                    |                                                                                                    |

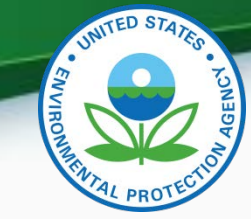

• Clicking on SubmissionProcessingReport.xml.

#### MyCDX > Verify (CDX) Submission Status

The status of your submission is shown below:

Submission

o Document Name: <u>HeavyDutyHighwayVehicleGreenhouseGasSubmission.xml</u>

- Transaction Id: \_3ed75818-cb54-46be-ac3c-62f10ca3414b
- Date Originally Submitted: 04/07/2015

#### Status History

| Date                                                                                               | Status      | Description                                                                                                    |
|----------------------------------------------------------------------------------------------------|-------------|----------------------------------------------------------------------------------------------------|
| Tue 04/07/2015 2:31 PM                                                                             | Completed   | Your recent Heavy-Duty Vehicle GHG Certification Dataset submission has been received by the<br>EPA and you will be notified if any additional actions on your part are required. A Submission<br>Processing Report and any requested dataset reports can be found on the status history page.<br>The status history page can be reached by clicking on the link near the bottom of this Inbox<br>message.<br>The following is a summary of the processing report:<br>Total Datasets Submitted: 1<br>Accepted Datasets: 0<br>Rejected Datasets: 1 |
| <ul> <li>Returned Documents         <ul> <li>SubmissionProcessingReport.xml</li> </ul> </li> </ul> | Clic<br>"Su | k on<br>bmissionProcessingReport.xml ".                                                                                                    |

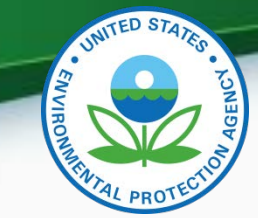

• Scroll to the "Transaction Status Details" section at the bottom of the file to see why your submission was rejected.

Non Wheel Weight Reduction Indicator : Y

Non Wheel Weight Reduction Technology Type Identifier : DOOR Non Wheel Weight Reduction Material Type Identifier : AL EPA Generated Non Wheel Weight Reduction Value : 20

#### Non Wheel Type Weight Reduction Data Details-

-Non Wheel Type Weight Reduction Data Details

Non Wheel Weight Reduction Technology Type Identifier : BRDR4 Non Wheel Weight Reduction Material Type Identifier : HSS EPA Generated Non Wheel Weight Reduction Value : 11

#### Non Wheel Type Weight Reduction Data Details

Non Wheel Weight Reduction Technology Type Identifier :  ${\sf BUMP}$  Non Wheel Weight Reduction Material Type Identifier :  ${\sf HSS}$  EPA Generated Non Wheel Weight Reduction Value : 10

Pre Approved Innovative Technology Weight Reduction Indicator : Y

— Innovative Technology Weight Reduction Data Details –

Innovative Technology Weight Reduction Component Name : Hood Innovative Technology Weight ReductionEPA Approval Number Text : 12345678901234567890 Innovative Technology Weight Reduction Value : 100

#### - Air Conditioning Data Details -

Air Conditioning System Indicator : Y Air Conditioning System Final Installer Name : EPA AC Installer

#### Air Conditioning System Details

Air Conditioning System I dentifier : ID1 R134a Refrigerant Indicator : Y Refrigerant Global Warming Potential Value : 1430 Refrigerant Capacity Measure : 1850 Annual SystemHFC Emission Rate : 22.6 Annual SystemHFC Leakage Percent Measure : 1.2

#### - Transaction Status Details -

Transaction Status Identifier : REJECTED

Transaction Message Text : HDV-BR075 - If ABT Indicator (HDV-130) equals 'Y' (Yes), then Projected End-of-Year CO2 Credit Balance for all Averaging Sets (HDV-131) and Projected End-of-Year CO2 Credit Balance for Vehicle Family (HDV-132) are required; otherwise, they are not allowed.

Submit Modify Date : 1428431374746

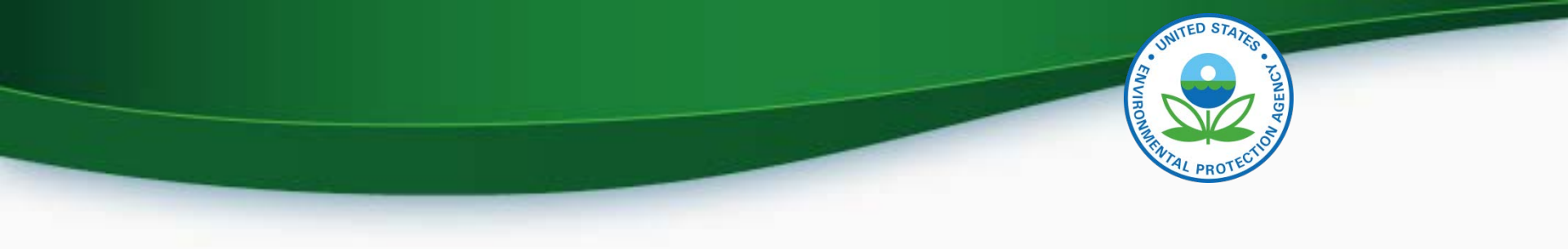

# Maintain Manufacturer Information

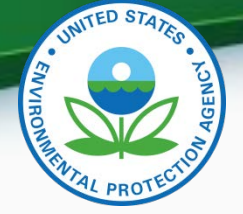

- To display the correct Vehicle Assembly Plant Name in the General Information tab you need the Maintain Manufacturer Information Role.
  - In Maintain Manufacturer go to the Addresses tab.
  - Click "Add New Address on Address Tab" then add address you want for Vehicle Assembly Plant Name.
  - Note that only what is entered in "Address Label" is what appears in "Vehicle Assembly Plane Name" in the General Information tab .
  - Click "Review and Submit".
  - Check your CDX Inbox to see if your submission has been accepted.
  - Once your submission has been accepted you should see the Plant Name you added as the "Vehicle Assembly Plant Name" in the General Information tab.

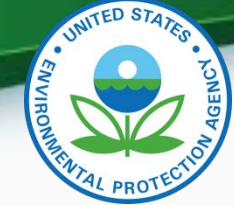

| ufacturer Addresses          | Information | Emails | Test Labs | (Light-Duty Only)  | Manufacturers | Representatives |  |
|------------------------------|-------------|--------|-----------|--------------------|---------------|-----------------|--|
|                              |             | C      | ompany Ad | dress Informati    | on            |                 |  |
| lress #6                     |             |        |           |                    |               |                 |  |
| Address Label \star          |             |        |           | Example: Company I | Headquarters  |                 |  |
| Address, First Line \star    |             |        |           |                    |               |                 |  |
| Address, Second Line         |             |        |           |                    |               |                 |  |
| Address, Third Line          |             |        |           |                    |               |                 |  |
| Address, Fourth Line         |             |        |           |                    |               |                 |  |
| City \star                   |             |        |           | Country \star      | Se            | lect            |  |
| State                        | Sele        | ct     | ~         | Zip Code           |               |                 |  |
| State/Province *             |             |        |           | Postal Code \star  |               |                 |  |
| Active/Inactive Status \star | Activ       | e 💙    |           |                    |               |                 |  |
|                              |             |        | Delete    | This New Address   |               |                 |  |
|                              |             |        |           |                    |               |                 |  |

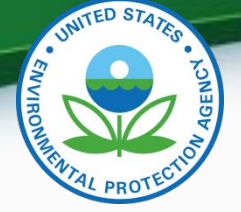

- To display the correct Agent for Service in U.S. in the General Information tab you need the Maintain Manufacturer Information Role.
  - In Maintain Manufacturer go to the Contact Information tab.
  - Click "Add Another Contact" then add the name and address of the contact you want for Agent for Service in U.S..
  - In the "Contact Industry/Compliance Programs" section you must include the Industry of "Heavy-Duty Tractors & Vocational Vehicles".
  - Note that only the Contact Name appears in "Agent for Service in U.S." in the General Information tab.
  - Click "Review and Submit".
  - Check your CDX Inbox to see if your submission has been accepted.
  - Once your submission has been accepted you should see the contact you added as the "Agent for Service in U.S." in the General Information tab.

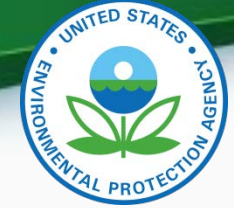

Maintain Manufacturer Profile

| ulacturer                                      | Addresses                                                      | Information                              | Emails                           | Test Labs         | Divisions<br>(Light-Duty Only) | Alternate<br>Manufacturers  | EPA Compliance<br>Representatives  |
|------------------------------------------------|----------------------------------------------------------------|------------------------------------------|----------------------------------|-------------------|--------------------------------|-----------------------------|------------------------------------|
|                                                |                                                                |                                          | с                                | ompany Co         | ntact Information              | า                           |                                    |
| Company Contac                                 | t #6                                                           |                                          |                                  |                   |                                |                             |                                    |
| Prefix                                         |                                                                | Select 🛩                                 |                                  |                   | Title                          |                             |                                    |
| First Name 🕯                                   | ŧ                                                              |                                          |                                  |                   | Middle Initial                 |                             |                                    |
| Last Name 🕯                                    | ŧ                                                              |                                          |                                  |                   | Suffix                         | Select 💌                    |                                    |
| Contact Role                                   | *                                                              | Select                                   |                                  |                   | Contact Role, If Other         | r                           |                                    |
| Active/Inactiv                                 | e Status \star                                                 | Active                                   | *                                |                   |                                |                             |                                    |
|                                                |                                                                | Heavy-Duty Hi                            | Industry*<br>ghway Tractors & Vo | cational Vehicles | Complia                        | nce Program(s)*<br>All      | Delete                             |
|                                                | L                                                              |                                          | g                                |                   | Ce<br>Confi                    | rtification<br>rmatory Test |                                    |
|                                                |                                                                |                                          | al Industry (Oppor               | liance Program(s) |                                |                             |                                    |
|                                                |                                                                | Add Addition                             | iai muustry/comp                 | ance rregramoy    |                                |                             |                                    |
| -Contact Addre                                 | ss/Phone Inform                                                | Add Addition                             | iai industry/ comp               | and to grain of   |                                |                             |                                    |
| -Contact Addre                                 | ss/Phone Inform                                                | Add Addition<br>ation<br>Select          | iai Industry/Comp                |                   | <b>_</b>                       |                             |                                    |
| -Contact Addre                                 | ss/Phone Inform                                                | Add Addition<br>ation<br>Select<br>Add I | New Address on A                 | ddress Tab        | <b>v</b>                       | Phone Numb                  | er★ Phone Type★                    |
| -Contact Addres<br>Addres<br>Primary           | ss/Phone Inform<br>*<br>Email Address #                        | Add Addition<br>ation<br>Select<br>Add   | New Address on A                 | ddress Tab        |                                | Phone Numb                  | er* Phone Type*<br>Select V Delete |
| Contact Addres<br>Address<br>Primary<br>Second | ssiPhone Inform<br>3 *<br>'Email Address #<br>ary Email Addres | Add Addition                             | New Address on A                 | ddress Tab        |                                | Phone Numb                  | er≉ Phone Type≉<br>Select ❤ Delete |
| Contact Addres<br>Addres<br>Primary<br>Second  | ss:Phone Inform<br>s *<br>Email Address #<br>ary Email Addres  | Add Addition                             | New Address on A                 | ddress Tab        |                                | Phone Numb                  | er* Phone Type*<br>Select V Delete |
| Contact Addres<br>Addres<br>Primary<br>Second  | ss Phone Inform                                                | Add Addition                             | New Address on A                 | ddress Tab        | v<br>nis New Contact           | Phone Numb                  | er* Phone Type* Select V Delete    |

34

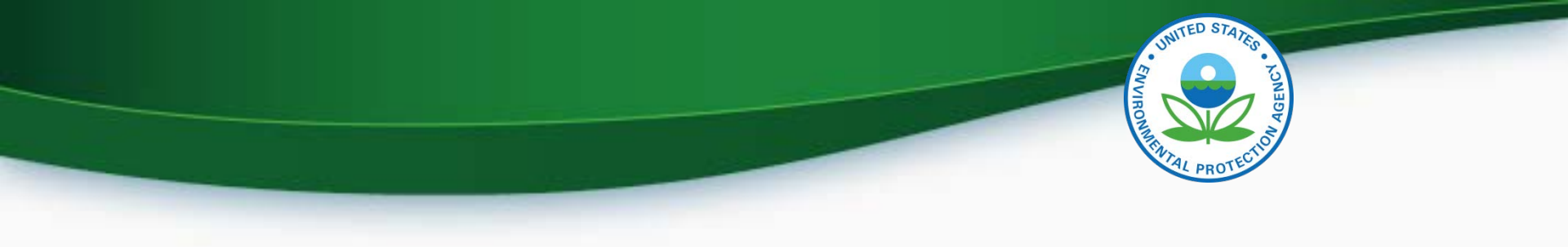

# **Upload Certification Documents**

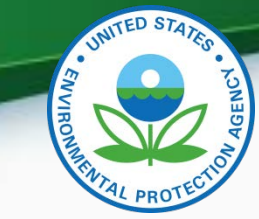

# **Upload Certification Documents**

#### Upload Heavy Duty Highway Tractor and Vocational Vehicle GHG Certification Documents

| r 🖥 = required field                    |                                                                                                    |            |
|-----------------------------------------|----------------------------------------------------------------------------------------------------|------------|
| = CTRI -click to select multiple values |                                                                                                    | ? Help     |
|                                         |                                                                                                    |            |
| Use this page to submit your docum      | nents pertaining to general data or specific Vehicle Family data. You can upload multiple files at a time. |            |
| Please create individual ZIP files for  | r larger files.                                                                                            |            |
| Document Applicability* :               | Select                                                                                                    |            |
| Vehicle Family :                        |                                                                                                    |            |
| Model Year*+ :                          | 2018 A<br>2017<br>2016 V                                                                                   |            |
| Due to memory and file size constra     | aints the total size of all the files to be uploaded should not exceed 100MB.                              |            |
| Document #1                             |                                                                                                    |            |
| 🗑 Delete                                |                                                                                                    |            |
| Document Type* :                        | Select                                                                                                    |            |
| Confidentiality Status* :               | Select 💌                                                                                                   |            |
| Local File :                            | Browse No file selected.                                                                                   |            |
| + Add                                   |                                                                                                    |            |
|                                         | V Review                                                                                                   | w & Submit |

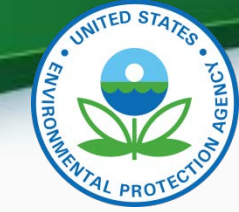

# **Upload Certification Documents**

- Required Certification Documents
  - Aerodynamics Report (Tractors only)
  - ABT Credit Projection Report (ABT Program only)
  - GEM Output File
  - Maintenance Instructions
  - Sample Vehicle Emission Control Label
  - Secondary Vehicle Manufacturer Information (If Applicable)
  - Tire Crr Statement
  - Warranty Statement

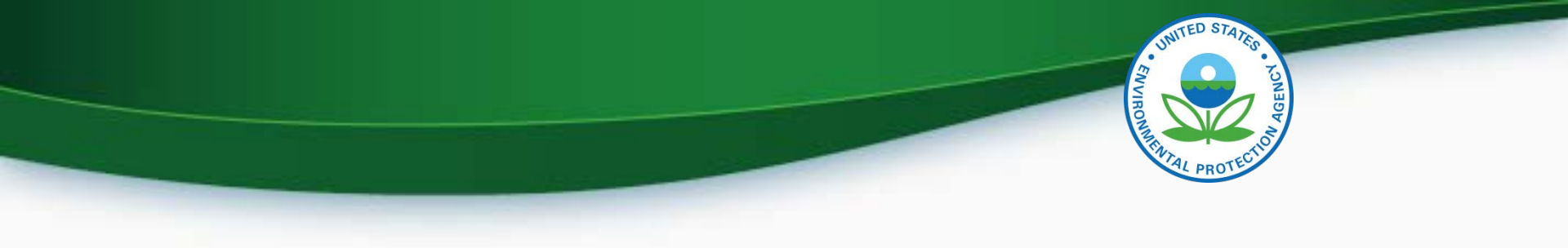

# **Request for Certificate Process**

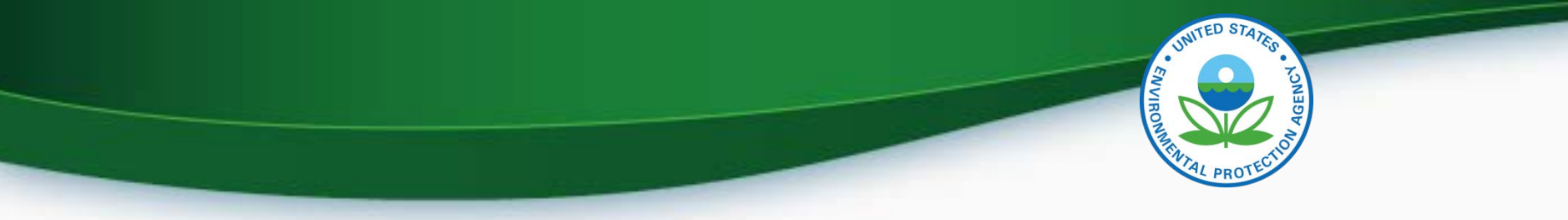

# **Request for Certificate Process**

- Prerequisites
  - Vehicle Family Dataset for the family being certified must have been accepted by the system.
  - All of the required documents must have been submitted.
  - User must have the "Verify Request for Certificate CROMERR Signer" Role.

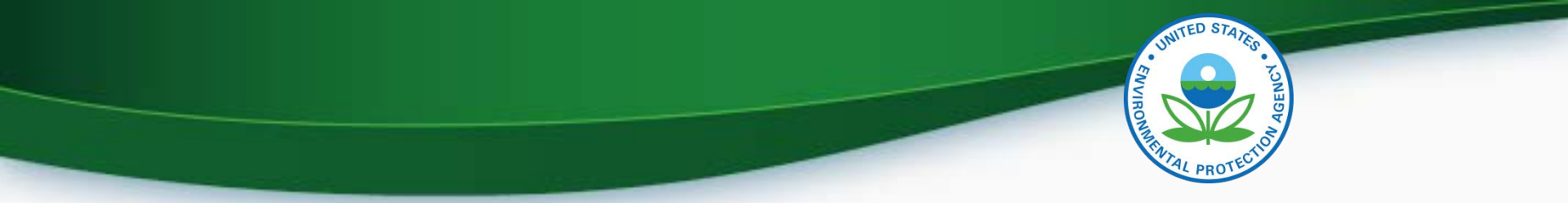

#### **CROMERR Signer Role in Request for Certificate Module**

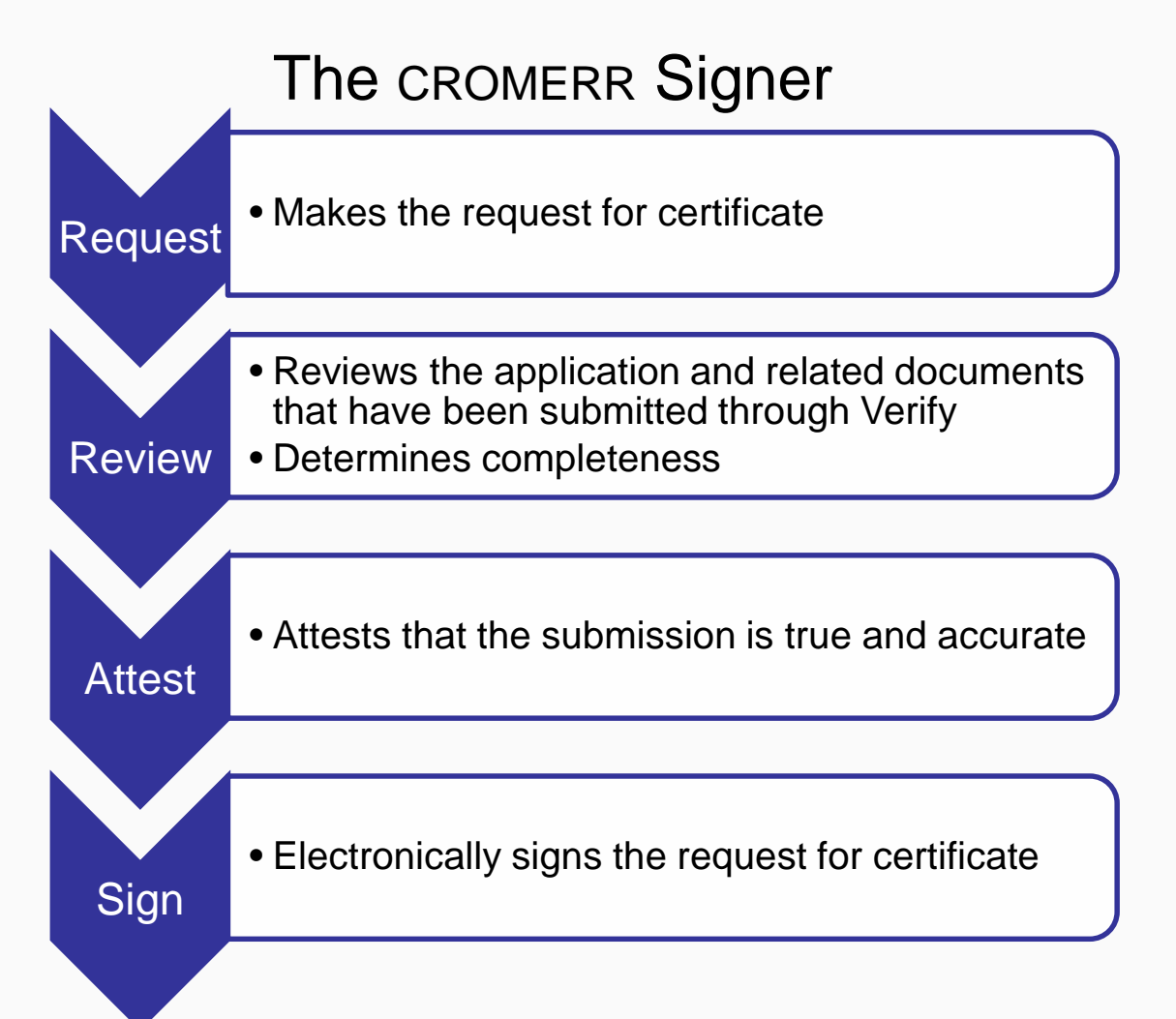

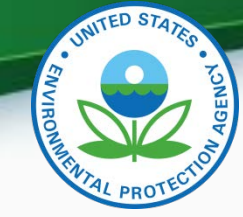

# **Request for Certificate**

- Go to your MyCDX account
  - Click on "CROMERR Signer"
    - Make sure the Program Service Name is "VerifyDev2-RFC: Request an Engine, Vehicle or Component Certificate of Conformity (CROMERR)"
  - For General Information Provide:
    - Process Code (Type of Certificate Request)
    - Industry (Heavy Duty Highway Tractors & Vocational Vehicles)
    - Model Year
    - EPA Vehicle Family Name
  - Click "Next"

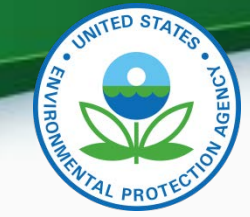

| DX Inbo       | x My Profile Reg Maint Subr                                                                          | nission History                                                                |
|---------------|----------------------------------------------------------------------------------------------------|--------------------------------------------------------------------------------|
|               | Services                                                                                             | ¢© Manage                                                                      |
| <u>Status</u> | Program Service Name                                                                                 | Role +                                                                         |
| 8             | VERIFY: Vehicles and Engines<br>Compliance Information System                                        | <u>Heavy-Duty Highway</u><br><u>Tractors and Vocational</u><br><u>Vehicles</u> |
| 8             | VERIFYDEV2: Vehicles and Engines<br>Compliance Information System                                    | Heavy-Duty Highway<br>Tractors and Vocational<br>Vehicles - Certification      |
| 8             | VERIFYDEV2: Vehicles and Engines<br>Compliance Information System                                    | <u>Maintain Manufacturer</u><br>Information                                    |
| 8             | VerifyDev2-RFC: Request an<br>Engine, Vehicle or Component<br>Certificate of Conformity<br>(CROMERB) | <u>CROMERR Signer</u>                                                          |

Click on Heavy-Duty Highway Tractors and Vocational Vehicles – Certification to enter data.

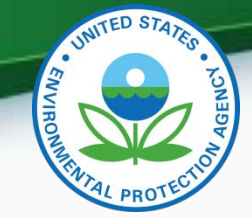

|            |               | R             | equest for       | Certifica        | te         |          |  |
|------------|---------------|---------------|------------------|------------------|------------|----------|--|
|            | 0             | 2             | 3                | 4                | 5          | 6        |  |
| J          | dentify       | Documents     | Statements       | Confirm          | eSignature | Complete |  |
| Process    | Code *        |               | Request for N    | ew Certificate   |            | ~        |  |
| Process    | Code *        |               | Request for N    | ew Certificate   |            | ~        |  |
| Industry * |               | Heavy-Duty Hi | ghway Tractors 8 | Vocational Vehic | les 🗸      |          |  |
| Model Ye   | ar (YYYY)*    |               | 2015             |                  |            |          |  |
| EPA Vehi   | cle Family Na | me            | FEPA2TRAC920     |                  |            |          |  |

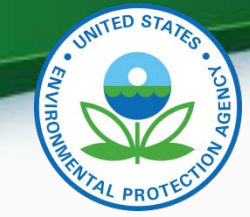

- Request for Certificate Process Codes
  - Request for New Certificate
    - Request a certificate for a vehicle family that has not previously been certified.
  - Request for Revised Certificate
    - Request a revised certificate for a certified vehicle family where the information on the certificate has changed.
  - Request for CSI Update
    - Request a Certificate Summary Information (CSI) update for a certified vehicle family where updates have been made to the vehicle family dataset and/or certification documents. This option should only be selected when nothing on the certificate changes.
  - Delete Request for Certificate
    - Delete a request for a certificate for a vehicle family that has not been certified.
- Request for Certificate Documents
  - In request for certificate you will receive a list of all documents associated with the vehicle family you are certifying. You must select one of each of the required document types and any additional documents associated with the Vehicle Family. If you have multiple versions of a document, make sure you are choosing the correct version.

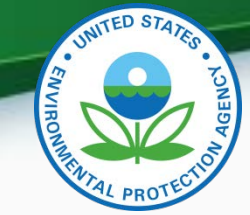

If you have any validation errors they will be displayed at the top of each screen.

|                                       | ♣EPA VERIFY                                                                        | ENGINE AND VEH       | IICLE<br>STEM   | му сох           | CDX Inbox       | Welcome, SOMOZA4704!<br>Manufacturer: EPA | Logout                                     |
|---------------------------------------|------------------------------------------------------------------------------------|----------------------|-----------------|------------------|-----------------|-------------------------------------------|--------------------------------------------|
|                                       |                                                                                    | R                    | equest for      | Certificat       | e               |                                           |                                            |
|                                       | 1<br>Identify                                                                      | 2<br>Documents       | 3<br>Statements | 4<br>Confirm     | 5<br>eSignature | 6<br>Complete                             |                                            |
| 59:29<br>Click here to<br>reset timer | <ul> <li>Error: Input validation fail</li> <li>engineFamilyName is a mi</li> </ul> | ed!<br>nLength field |                 |                  |                 |                                           |                                            |
|                                       |                                                                                    |                      | General In      | formation        |                 |                                           |                                            |
|                                       | Process Code *                                                                     |                      | Request for N   | ew Certificate   |                 | ~                                         | ан тай тай тай тай тай тай тай тай тай тай |
|                                       | Industry *                                                                         |                      | Heavy-Duty Hig  | ghway Tractors & | Vocational Veh  | icles 🗸                                   |                                            |
|                                       | Model Year (YYYY)*                                                                 |                      | 2015            |                  |                 |                                           |                                            |
|                                       | EPA Vehicle Family                                                                 | Name                 | FEPA2TRAC92     |                  |                 |                                           |                                            |
|                                       |                                                                                    |                      |                 |                  |                 | Next                                      | $\Theta$                                   |

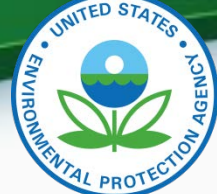

• Select all applicable certification documents and click "Next"

|                                                          | Compliance Documents                                                                                                    |                                                                         |             |
|----------------------------------------------------------|----------------------------------------------------------------------------------------------------|-------------------------------------------------------------------------|-------------|
| Select the document(s) below by clicking<br>(descending) | the checkbox or box area. Sort the document(s) by clicking the<br>. You can open the documents by clicking the file name or doc | e ▲ up arrow (ascending) and the ▼<br>sument title in <b>bold</b> text. | down arrows |
| Filter: Select Document Type                             | ~                                                                                                    |                                                                         |             |
| File Name 🔺 🔻                                            | Document Title 🔺 🔻                                                                                                    | Document Type 🔺 🔻                                                       | Date 🔺 🔻    |
| Geml2.pdf                                                | US EPA2015Compliance Document<br>DataFEPA2TRAC920                                                                               | HD-GHG GEM<br>INPUT/OUTPUT FILE                                         | 04/07/2015  |
| warrant.pdf                                              | US EPA General Applicability Compliance<br>Document Data                                                                        | WARRANTY STATEMENT                                                      | 03/12/2015  |
| 🕑 tire.pdf                                               | US EPA General Applicability Compliance<br>Document Data                                                                        | TIRE CRR STATEMENT                                                      | 03/12/2015  |
| 🖉 Label.pdf                                              | US EPA General Applicability Compliance<br>Document Data                                                                        | SAMPLE LABEL<br>LANGUAGE                                                | 03/12/2015  |
| 🐼 maintenance.pdf                                        | US EPA General Applicability Compliance<br>Document Data                                                                        | MAINTENANCE                                                             | 03/12/2015  |
| O ABT.pdf                                                | US EPA General Applicability Compliance<br>Document Data                                                                        | ABT CREDIT<br>PROJECTION REPORT                                         | 03/12/2015  |
| Aero.pdf                                                 | US EPA General Applicability Compliance<br>Document Data                                                                        | HD-GHG<br>AERODYNAMICS<br>WORKSHEET                                     | 03/12/2015  |
| Secondary, pdf                                           | US EPA General Applicability Compliance<br>Document Data                                                                        | SECONDARY<br>MANUFACTURER<br>INFORMATION                                | 03/12/2015  |
| ♥ Warranty.docx                                          | US EPA General Applicability Compliance<br>Document Data                                                                        | WARRANTY STATEMENT                                                      | 04/07/2015  |
| CSI-FEPA2TRAC920.pdf                                     | CSI-FEPA2TRAC920.pdf                                                                                                    | CSI REPORT                                                              | 04/07/2015  |

🔶 Re-start

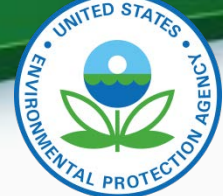

 Provide the Introduction into Commerce Date, Agree to the Compliance statement and click "Review".

|                    |                     | R                                           | equest for                                | Certifica                             | te                                   |                             |
|--------------------|---------------------|---------------------------------------------|-------------------------------------------|---------------------------------------|--------------------------------------|-----------------------------|
|                    | 0                   | <b></b>                                     | 3                                         | 4                                     | 5                                    | 6                           |
|                    | Identify            | Documents                                   | Statements                                | Confirm                               | eSignature                           | Complete                    |
| Review Inc         | dustry Informa      | tion                                        |                                           |                                       |                                      | + Click to View Information |
| Review Co          | mpliance Doc        | uments                                      |                                           |                                       |                                      | + Click to View Information |
|                    |                     |                                             | Compliance                                | Statements                            |                                      |                             |
| 1. Introduction to | ) Commerce Dat      | е                                           |                                           |                                       |                                      | 04/13/2015                  |
| 2. I unconditiona  | lly certify that th | iis test group/engin<br>prresponding part ( | e family/vehicle fa<br>other referenced p | mily/evaporative<br>arts of the CFR a | family complies<br>and the Clean Air | V I Agree                   |

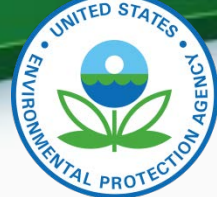

 Review the information you provided. If you agree click "Sign and Submit"

| Industry Ir             | formation<br>Request for New                                  | Industry                                                                               | Heavy-Duty Highway Tractors &                          | Vocational |
|-------------------------|---------------------------------------------------------------|----------------------------------------------------------------------------------------|--------------------------------------------------------|------------|
| Code                    | Certificate                                                   |                                                                                        | Vehicles                                               |            |
| Model Year              | 2015                                                          | EPA Vehicle Family<br>Name                                                             | FEPA2TRAC920                                           |            |
| Compliand               | ce Documents                                                  |                                                                                        |                                                        |            |
| File Name               |                                                               | Document Title                                                                         | Type                                                   | Date       |
| Geml2.pdf               |                                                               | US EPA2015Compliance Document<br>DataFEPA2TRAC920                                      | HD-GHG GEM INPUT/OUTPUT<br>FILE                        | 04/07/2015 |
| tire.pdf                |                                                               | US EPA General Applicability<br>Compliance Document Data                               | TIRE CRR STATEMENT                                     | 03/12/2015 |
| Label.pdf               |                                                               | US EPA General Applicability<br>Compliance Document Data                               | SAMPLE LABEL LANGUAGE                                  | 03/12/2015 |
| maintenano              | ce.pdf                                                        | US EPA General Applicability<br>Compliance Document Data                               | MAINTENANCE INSTRUCTIONS                               | 03/12/2015 |
| ABT.pdf                 |                                                               | US EPA General Applicability<br>Compliance Document Data                               | ABT CREDIT PROJECTION<br>REPORT                        | 03/12/2015 |
| Aero.pdf                |                                                               | US EPA General Applicability<br>Compliance Document Data                               | HD-GHG AERODYNAMICS<br>WORKSHEET                       | 03/12/2015 |
| Secondary.              | pdf                                                           | US EPA General Applicability<br>Compliance Document Data                               | SECONDARY MANUFACTURER                                 | 03/12/2015 |
| Warranty.do             | ocx                                                           | US EPA General Applicability<br>Compliance Document Data                               | WARRANTY STATEMENT                                     | 04/07/2015 |
| CSI-FEPA2T              | RAC920.pdf                                                    | CSI-FEPA2TRAC920.pdf                                                                   | CSI REPORT                                             | 04/07/2015 |
| Compliand               | ce Statements                                                 |                                                                                        |                                                        |            |
| 1. Introduc             | tion to Commerce Date                                         |                                                                                        |                                                        | 04/13/2015 |
| 2. I uncone<br>with the | ditionally certify that this te<br>requirements of its corres | st group/engine family/vehicle family/eva<br>ponding part, other referenced parts of f | aporative family complies<br>the CFR and the Clean Air | l Agree    |

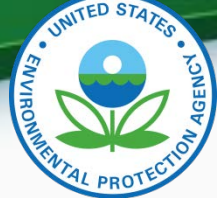

 Read the CROMERR Electronic Signature page and click "Accept" to continue.

| I certify, under penalty of law that | the information provided   | in this document is, to |  |
|--------------------------------------|----------------------------|-------------------------|--|
| the best of my knowledge and bel     | ief, true, accurate, and c | complete. I am aware    |  |
| that there are significant penalties | for submitting false info  | rmation, including the  |  |
| possibility of fines and imprisonme  | ent for knowing violations | s.                      |  |
|                                      | Decline                    | Accept                  |  |

• You will need to provide your CDX password and answer one of your secret question to sign your Certification package. Click "Sign".

| eSignature Widget     |                              |             |
|-----------------------|------------------------------|-------------|
| 1.Log in to CDX       | 2. Answer Secret Question    | 3.Sign File |
| User:                 | Question:                    |             |
| SOMOZA4704            | Who is your favorite author? | sign        |
| Password:             | Answer:                      |             |
| •••••                 | allende                      |             |
| Welcome Sandra Somoza | Correct Answer               |             |

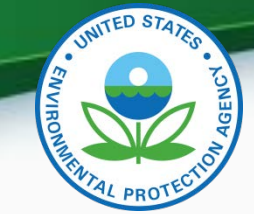

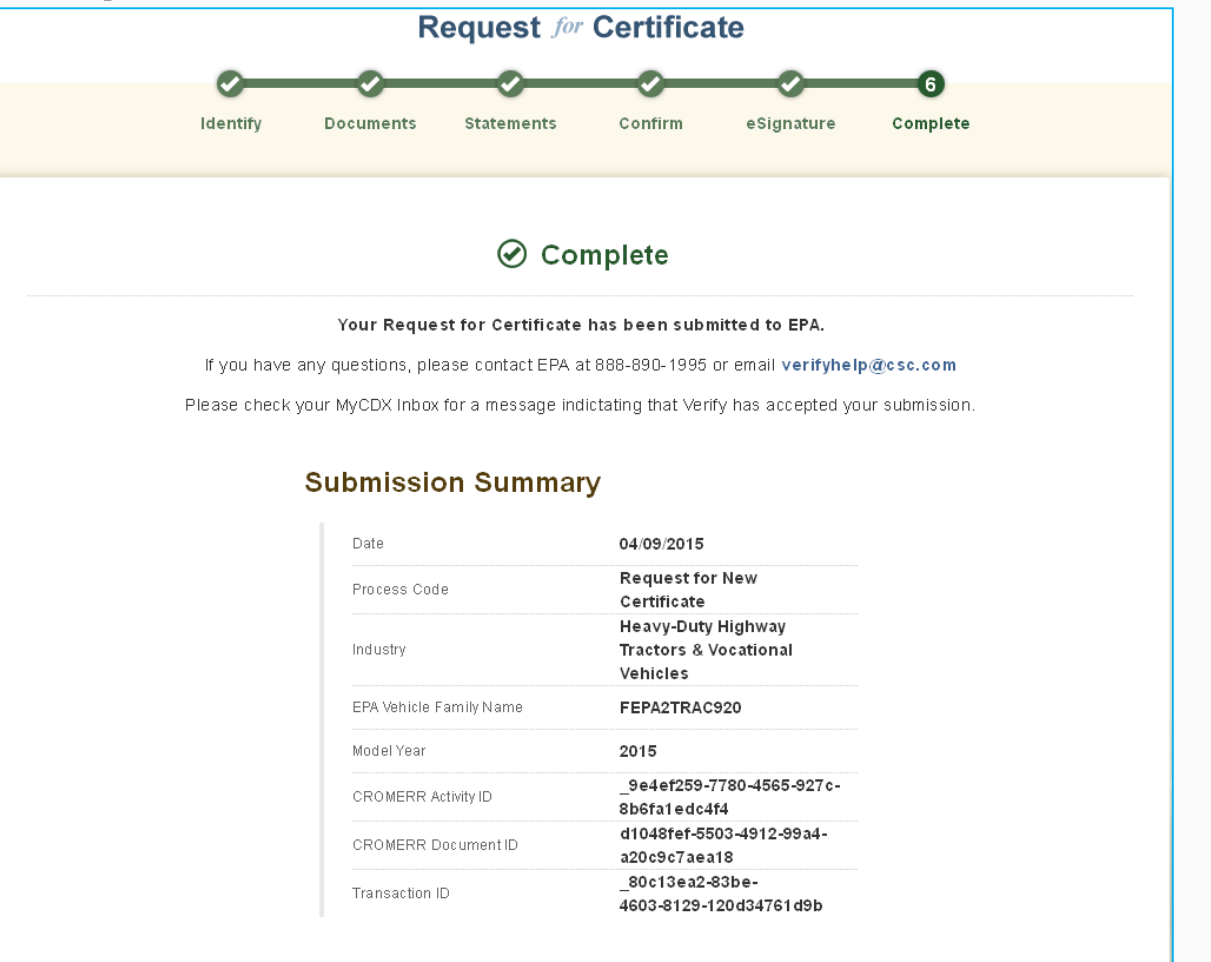

New Request

Go to My CDX (-)

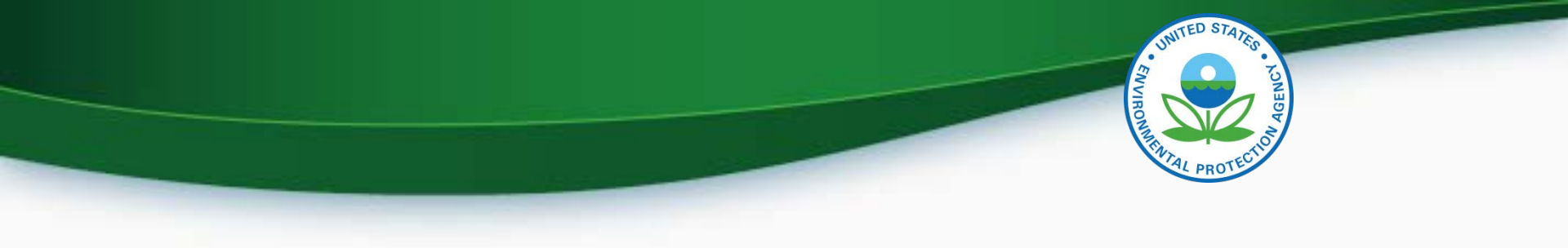

# **Testing & Deployment Information**

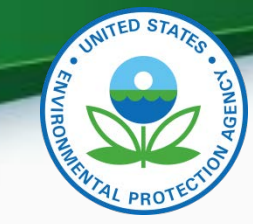

# Verify Manufacturer Testing Information

- Testing period is April 16, 2015 May 1 2015.
- Follow-up meetings to discuss any issues/questions will be held on
  - Tuesday April 21 at 2PM EDT
  - Thursday April 23 at 2PM EDT.
  - Tuesday April 28 at 2PM EDT
  - Thursday April 30 at 2PM EDT.
- Record any issues you find on the provided issue tracker spreadsheet.
- All issue trackers are due by 3PM EDT Mondays and Wednesday, but we prefer to have them sent on a daily basis so we can review any issues.
- Send issue trackers to <u>verify@epa.gov</u> and copy your EPA Compliance Representative.
- If you have any problems during testing contact your EPA Compliance Representative.

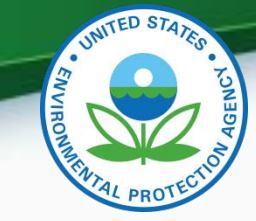

# Verify Manufacturer Testing Information

- Testing period is April 16, 2015 May 1 2015.
- Follow-up meetings to discuss any issues/questions will be held on
  - Tuesday April 21 at 2PM EDT
  - Thursday April 23 at 2PM EDT.
  - Tuesday April 28 at 2PM EDT
  - Thursday April 30 at 2PM EDT.
- Webinar & Call-in Information
  - <u>https://www.teleconference.att.com/servlet/AWMlogin</u>
    - Meeting Number: 8885674484
    - Participant Code: 8923082
  - Call-in Information
    - Call-in Number: 866-299- 3188
    - Conference Code: 7342144288#

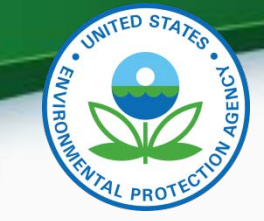

### Verify Manufacturer Testing Information - Continued

- Record any issues you find on the provided issue tracker spreadsheet.
- All issue trackers are due by 3PM EDT Mondays and Wednesday, but we prefer to have them sent on a daily basis so we can review any issues.
- Send issue trackers to <u>verify@epa.gov</u> and copy your EPA Compliance Representative.
- If you have any problems during testing contact your EPA Compliance Representative.

# UNTED STATES

# **Deployment Information**

- The Heavy Duty Tractors & Vocational Vehicles Certification module will be deployed to production on Friday May 29, 2015
- The system will be available to manufacturers starting Monday June 1, 2015
  - All new applications for certification (including carry over families) will need to be submitted via this new Verify module
  - Updates to any applications submitted prior to June 1, 2015 will need to be updated via Filemaker.

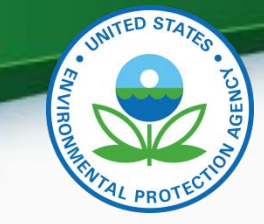

CDX Functionality

- Dynamic controls
  - Allows certain data elements or tabs to be grayed out or tabs to appear when certain questions are answered. For example the AC System tab is only available when you select a vehicle Regulatory Sub Category Type of "Tractor".
- Required fields
  - Denotes fields that are always required. These fields are denoted with a red asterisk (\*).
- Select multiple values
  - Field where you can select all applicable values clicking CTRL click. These fields are denoted with a blue plus sign (+).
- Save Form
  - Allows you to save a submission to your hard drive. You can save either a complete or partial submission.
- Review & Submit
  - Allows you to review your submission for any errors. Once the errors have been corrected you can submit your data.
- CDX Inbox
  - Inbox contains information on whether your submission was received, accepted or rejected and whether your certificate request was received, approved or denied by 56

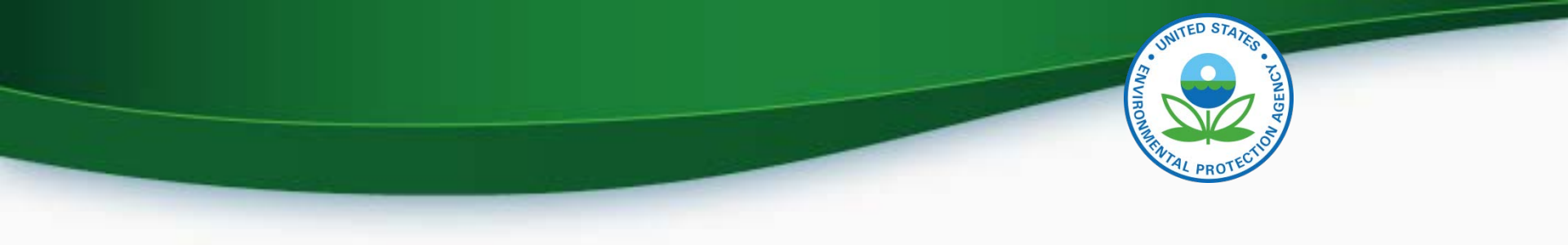

# QUESTIONS

# **APPENDIX A- CERTIFICATION SUPPORT DOCUMENTATION**

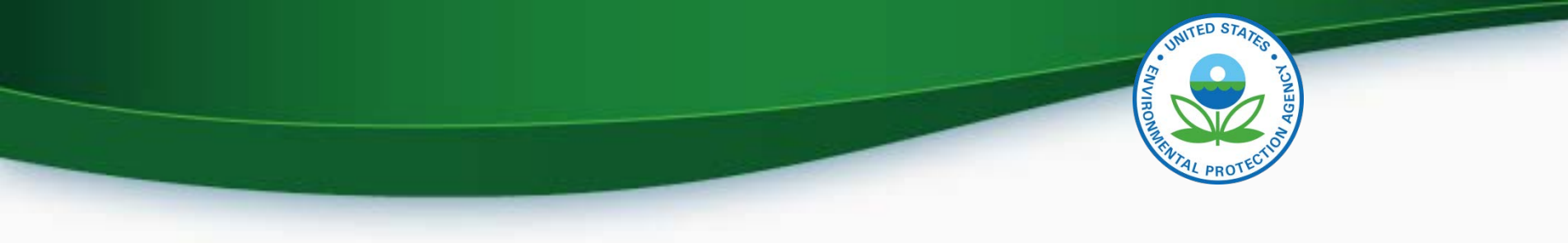

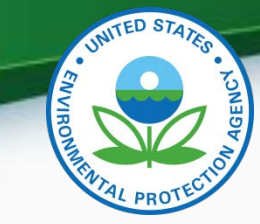

# **Certification Support Documentation**

- Documentation for Heavy Duty Tractors and Vocational Vehicles can be found at <u>http://epa.gov/otaq/verify/publications.htm#wo</u> <u>rkdocuments</u>
  - Data Requirements
  - Business Rules
  - XML Schema
  - Issue Tracker